# Confirmação da Geração de Pedido de Compra (CCESU061)

Esta documentação é válida para todas as versões do Consistem ERP.

### **Pré-Requisitos**

Não há.

#### Acesso

Módulo: Entradas - Compras - E-Procurement

Grupo: Solicitação

## Visão Geral

O objetivo deste programa é listar os possíveis pedidos que serão gerados para atender as solicitações que foram marcadas no programa Análise de Aquisição de Solicitações (CCESU060).

#### Importante

Um pedido irá agrupar as solicitações que tenham as seguintes informações da opção de compra em comum: fornecedor, condição de pagamento, opção de frete, valor de frete e transportadora.

O comprador poderá optar pelas seguintes ações nessa rotina:

- Manutenção: para alterar dados do pedido no programa Manutenção e Geração do Pedido de Compra (CCESU062). A manutenção será feita somente na linha que estiver selecionada;

- Remover: para excluir o pedido selecionado no grid;

- Confirmar: confirmar os registros que estiverem marcados para a geração dos pedidos de compra.

| Campo               | Descrição (os campos assinalados com '*' são de preenchimento obrigatório)                                                                                                    |
|---------------------|----------------------------------------------------------------------------------------------------|
| Opções              | Permite marcar a opção Gerar o Pedido em Situação Digitado caso queira que sejam confirmadas as informações da tela, sem enviar as mensagens de erro para o usuário, sendo o pedido gravado com a situação Digitado, caso contrário seguir a condição atual de consistência e gravação do pedido. |
| Colunas<br>do Grid  | Descrição                                                                                                    |
| Seleção             | Marcar ou desmarcar o pedido para manutenção, exclusão ou confirmação das informações.                                                                                                    |
| Sequência<br>Pedido | Exibe o número da sequência do pedido.                                                                                                    |
| Tipo Pedido         | Exibe o tipo do pedido.                                                                                                    |
| Fornecedor          | Exibe o código do fornecedor.                                                                                                    |
|                     | Importante<br>Ao clicar no link na descrição da coluna é apresentado o programa Detalha Fornecedor (CCFFB651) para detalhamento das<br>informações.                                                                                                    |
| Nome<br>Fornecedor  | Exibe o nome do fornecedor.                                                                                                    |
| Tipo Frete          | Exibe o tipo de frete.                                                                                                    |
| Transportad<br>ora  | Exibe o código da transportadora.                                                                                                    |

| Descrição<br>Transportad<br>ora    | Exibe a descrição da fornecedora.                                                                                                    |
|------------------------------------|----------------------------------------------------------------------------------------------------|
| Valor Frete                        | Exibe o valor do frete.                                                                                                    |
| Valor Total                        | Exibe o valor total do pedido.                                                                                                    |
| Condição<br>Pagamento              | Exibe o código da condição de pagamento negociada.                                                                                                    |
| Descrição<br>Condição<br>Pagamento | Exibe a descrição da condição de pagamento negociada.                                                                                                    |
| Local<br>Entrega                   | Exibe o código do local de entrega do pedido.                                                                                                    |
| Descrição<br>Local<br>Entrega      | Exibe a descrição do local de entrega do pedido.                                                                                                    |
| Local<br>Cobrança                  | Exibe a descrição do local de cobrança.                                                                                                    |
| Descrição<br>Local<br>Cobrança     | Exibe a descrição do local de cobrança.                                                                                                    |
| Previsão de<br>Entrega             | Exibe a data da previsão de entrega dos itens da sequência do pedido de compra.                                                                                                    |
|                                    | Importante<br>Conforme a opção selecionada no campo <b>Data de Previsão da Capa do Pedido de Compra</b> , na Aba Compra Capa<br>(CCESU000TAB7) do programa Configuração de Compras - E-Procurement (CCESU000), essa coluna poderá exibir a menor ou<br>maior data da previsão de entrega do item. |
|                                    | ·                                                                                                    |
| Botão                              | Descrição                                                                                                    |
| Manutenção                         | Apresenta o programa Manutenção e Geração do Pedido de Compra (CCESU062) para alteração das informações da sequência selecionada no grid.                                                                                                    |
| Confirmar                          | Gera os pedidos de compra para as sequências de pedido selecionadas.                                                                                                    |
|                                    | Importante<br>Caso os dados necessários para a geração do pedido de compra não estejam cadastrados na sequência selecionada, é apresentada<br>tela com as informações faltantes para incluir no pedido.                                                                                           |
|                                    | Importante<br>Caso esteja configurado com a opção <i>Sim</i> no campo <b>Enviar E-mail Liberação de Pedido Automática</b> do programa Cadastro de<br>Perfil do Comprador (CCESU015), ao confirmar será enviado um email com o relatório do pedido em anexo.                                       |
| Remover                            | Solicita confirmação para excluir a sequência de pedido selecionada no grid.                                                                                                    |
|                                    |                                                                                                    |
|                                    | Importante<br>Ao confirmar a remoção da sequência de pedido da lista, os itens de solicitação serão desmarcados da seleção efetuada previamente<br>no programa Análise de Aquisição de Solicitações (CCESU060).                                                                                   |

**Processos Relacionados** 

Informar manualmente dados para geração de pedido de compra

Comprar itens solicitados com opção de compra

Comprar itens de cotação aprovada

Atenção

As descrições das principais funcionalidades do sistema estão disponíveis na documentação do Consistem ERP Componentes. A utilização incorreta deste programa pode ocasionar problemas no funcionamento do sistema e nas integrações entre módulos.

Exportar PDF

Esse conteúdo foi útil?

Sim Não